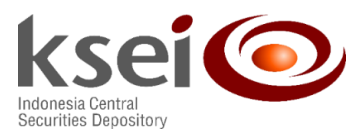

Nomor: KSEI-5803/DIR/0620Lampiran: 1 (satu) set dokumenKlasifikasi: Umum

## Kepada Direksi/Pimpinan

Pemegang Rekening PT Kustodian Sentral Efek Indonesia (KSEI) Di tempat

### Perihal : Implementasi Deaktivasi Data Investor (SID) oleh Pemegang Rekening

Dengan hormat,

Sehubungan dengan upaya peningkatan layanan jasa kepada Pemegang Rekening KSEI khususnya layanan jasa KSEI berupa deaktivasi data investor (SID), dengan ini kami sampaikan hal-hal sebagai berikut:

- 1. Deaktivasi data Investor (SID) dilakukan secara langsung oleh Pemegang Rekening melalui layar C-BEST dengan hanya melalui *upload*;
- 2. Instruksi deaktivasi sebagaimana disebutkan pada nomor 1 diatas dapat dilakukan setelah deaktivasi Sub Rekening Efek (SRE) yang terhubung telah dilakukan dan berstatus 'Deactivated';
- 3. Instruksi deaktivasi dapat dilakukan sepanjang C-BEST dalam posisi aktif dan dapat digunakan;
- 4. Pemegang Rekening KSEI wajib memastikan dan bertanggung jawab atas kesesuaian nomor SID yang akan di-deaktivasi;
- 5. Uji coba secara langsung (on-site training) atas deaktivasi data investor (SID) dapat dilakukan dengan menggunakan mesin training C-BEST dengan alamat http://training.cbest.ksei.co.id/ mulai tanggal 8 Juni 2020.

Untuk memudahkan Pemegang Rekening KSEI dalam menggunakan layanan jasa KSEI di atas, dengan surat ini kami sampaikan juga panduan bagi Pemegang Rekening KSEI terkait deaktivasi data Investor (SID). Adapun mekanisme deaktivasi data Investor (SID) di atas, akan mulai berlaku terhitung sejak tanggal 1 Juli 2020.

Apabila Bapak/Ibu memerlukan informasi lebih lanjut terkait teknis penggunaan fitur tersebut, dapat menghubungi Unit Pengelolaan Rekening yaitu Ibu Ajeng (021) 5299 1145, Ibu Yosye (021) 5299 1074, Bapak Pungkas (021) 5299 1136, Ibu Hermi (021) 5299 1159, Bapak Abiel (021) 5299 1073 atau melalui helpdesk KSEI dengan nomor (021) 5152 855

Demikian yang dapat disampaikan, atas perhatiannya kami ucapkan terima kasih.

Hormat kami,

Syafruddin Direktur Hartati Handayani Kepala Divisi Jasa Kustodian

Tembusan: Direksi PT KSEI

2 Juni 2020

# PANDUAN PENGGUNA DEAKTIVASI DATA INVESTOR (SID) OLEH PARTISIPAN

## **1 PEMBUKAAN**

Sehubungan dengan upaya peningkatan layanan jasa kepada Pemegang Rekening KSEI khususnya layanan jasa KSEI berupa Deaktivasi data Investor, dan dengan merujuk pada Peraturan KSEI tentang Jasa Kustodian Sentral, maka deaktivasi data Investor dapat dilakukan secara langsung oleh Pemegang Rekening KSEI melalui fungsi *'File Upload'*.

## 2 Deaktivasi data Investor melalui fungsi Upload

Fungsi deaktivasi digunakan untuk melakukan non aktivasi data Investor (SID) yang terdapat di C-BEST dibawah pengelolaan partisipan tersebut. Dijalankan dengan mekanisme *upload*, deaktivasi dilakukan menggunakan *file* dengan ekstensi .invsm. Seperti fungsi *upload* pada umumnya, deaktivasi dapat dilakukan untuk sejumlah investor dibawah kelolaan partisipan tersebut secara bersamaan.

## 2.1 Upload Data

Langkah-langkah deaktivasi dengan menggunakan fungsi upload adalah sebagai berikut:

- 1. Persiapkan data investor dalam bentuk ekstensi .invsm dengan format yang sesuai, simpan
- 2. Login ke dalam C-BEST
- 3. Klik menu 'Account Maintenance'
- 4. Klik submenu 'Investors'
- 5. Klik 'File upload'

| keei                                                                                                    |                                                                                                    |                                      |                                                |      |            |       |
|----------------------------------------------------------------------------------------------------|----------------------------------------------------------------------------------------------------|--------------------------------------|------------------------------------------------|------|------------|-------|
| KSEI                                                                                                    |                                                                                                    |                                      |                                                |      |            |       |
| Investors         +           E> Account maintenance         •           • Securities accounts         •           • Cash accounts         •           • Beneficiaries         •           • Investors         •           • Account restrictions         •           • Account restrictions         • | Administrator File upload<br>Administrator S9000<br>Party 0 D<br>Seaton Stop Cear<br>Administrator Cear<br>Administrator Name | Sentifier<br>Status<br>Quety<br>Code | er<br>Active, Deactivated, Inac<br>Type Status | Name | Workflow s | Party |
| Holdings and transactions                                                                                                    |                                                                                                    | =                                    |                                                |      | -          | -     |
| Corporate actions     Instrument                                                                                                    |                                                                                                    |                                      |                                                |      |            |       |
| Participant management                                                                                                    |                                                                                                    |                                      |                                                |      |            |       |
| 🗅 Dashboard                                                                                                    |                                                                                                    |                                      |                                                |      |            |       |
| Fees and invoices                                                                                                    |                                                                                                    |                                      |                                                |      |            |       |
| System operation                                                                                                    |                                                                                                    |                                      |                                                |      |            |       |
| System configuration                                                                                                    |                                                                                                    |                                      |                                                |      |            |       |
| File upload                                                                                                    |                                                                                                    |                                      |                                                |      |            |       |

Gambar. 1 Layar submenu 'Investors'

6. Menambahkan *file template* yang sudah dibuat sebelumnya menggunakan tombol *magnifier*.

| <ul> <li>Investors file upload</li> </ul> |              |
|-------------------------------------------|--------------|
| ksei                                      |              |
| Investors file                            |              |
|                                           | Upload Close |

Gambar. 2 Layar 'Pencarian file investor' yang akan di-upload

- 7. Cari file yang akan diunggah, file yang dapat digunakan adalah file dengan ekstensi .invsm
- 8. Klik 'Open' untuk meneruskan deaktivasi investor, atau klik tombol 'Cancel' untuk membatalkan

| Open<br>€ ♥ ♥ ♥ | « DATA (D:) 🕨 DEACTIVATE    | ✓ 4y Search DEA( | CTIVATE       | ×.<br>,0 |
|-----------------|-----------------------------|------------------|---------------|----------|
| Organize 🔻      | New folder                  |                  | ≡ - □         | 0        |
| ⊳ 🚖 Favorites   | Name                        | Date modified    | Туре          |          |
| Þ 詞 Libraries   | INV_DEACTIVATE_Upload.invsm | 06/05/2020 15:41 | INVSM File    |          |
| 🕨 🌉 Computer    |                             |                  |               |          |
| Þ 轴 Network     |                             |                  |               |          |
|                 |                             |                  |               |          |
|                 | •                           |                  |               | Þ        |
|                 | File name:                  | ✓ Upload files(* | .sdi;*.invsm) | •        |
|                 |                             | Open             | Cancel        |          |

Gambar. 3 Halaman lokasi file disimpan

9. Klik tombol 'Upload' untuk menyelesaikan mengunggah file deaktivasi investor, atau klik tombol 'Close' untuk membatalkan

| Investors file upload |                                                 |
|-----------------------|-------------------------------------------------|
| ksei                  |                                                 |
| Investors file        | D:\DEACTIVATE\INV_DEACTIVATE_Upload.invsm.invsm |
|                       | Upload Close                                    |

Gambar. 4 Layar 'Investor file upload'

10. Akan muncul pop-up 'File Transfer Complete', lalu klik tombol 'OK'.

| ×                      |
|------------------------|
| File transfer complete |
| ОК                     |

Gambar. 5 File Transfer Complete dan klik tombol 'OK'

11. Status dan gagal dari upload yang di lakukan dapat dicek pada menu 'File Upload'

### 2.2 Format File

Berikut format *file* **Static data deaktivasi investor (.invsm)** yang dapat digunakan pada menu **'Account** *Maintenance' > 'Investor'* fungsi **'File Upload'** :

#### 1. Menggunakan SID

| No. | Field Name                 | Status | Description                                                                                          |
|-----|----------------------------|--------|----------------------------------------------------------------------------------------------------|
| 1   | Administrator              | М      | Kode Partisipan                                                                                      |
| 2   | Status                     | М      | Kegiatan yang akan dilakukan terhadap<br>data yang di-Upload<br>Dituliskan dengan <b>DEACTIVATED</b> |
| 3   | Stakeholder Identifier     | М      | Nomor SID Investor                                                                                   |
| 4   | StakeholderIdentifier.Type | М      | Dituliskan dengan <b>SID</b>                                                                         |

Contoh:

Administrator;Status;StakeholderIdentifier;StakeholderIdentifier.Type 9X000;DEACTIVATED;IDD1234AU123456;SID 9X000;DEACTIVATED;IDD5678AR789012;SID

#### 2. Menggunakan NIK:

| No. | Field Name    | Status | Description                                                                                          |
|-----|---------------|--------|----------------------------------------------------------------------------------------------------|
| 1   | Administrator | М      | Kode Partisipan                                                                                      |
| 2   | Identifier    | м      | Nomor identitas investor, dapat berupa :<br>• NIK/NPWP/BUSREG                                        |
| 3   | Status        | м      | Kegiatan yang akan dilakukan terhadap<br>data yang di-upload<br>Dituliskan dengan <b>DEACTIVATED</b> |

Contoh:

Administrator; Identifier; Status 9X000; 2204103002040011; DEACTIVATED